# **iSCSI** storage

dit document beschrijft hoe je iSCSI storage op een ESXi host aanmaakt.

## stappen

- 1. meld aan op je ESXi host als root-gebruiker
- 2. ga naar: Storage> Adapters: Software iSCSI
- 3. kies: Enabled
- 4. CHAP Authentication: geef gebruiker en wachtwoord waarmee je op iSCSI Target verbindt.
- 5. Static Targets, Add Static Target
  - 1. Target: geef IQN van Target op
  - 2. Address: geef het IP adres op van je iSCSI target

| Advanced settings            | Click to expand                                              |             |           |        |  |  |
|------------------------------|--------------------------------------------------------------|-------------|-----------|--------|--|--|
| Network port bindings        | No port bindings                                             |             |           |        |  |  |
| Static targets               | 🔯 Add static target 🛛 🦉 Remove static target 🌙 Edit settings | Q Search    | $\supset$ |        |  |  |
|                              | Target ~                                                     | Address ~   | Port      | ~      |  |  |
|                              | iqn.2004-04.com.qnap.ts-469pro.isc.si.vmware.dcb34c          | 10.11.50.20 | 3260      |        |  |  |
| Dynamic targets              | 🧱 Add dynamic target 🛛 🧾 Remove dynamic target 🌙 Edit se     | Q Search    | $\supset$ |        |  |  |
|                              | Address ~                                                    | Port        |           | $\sim$ |  |  |
| or tab <b>Davisos</b> on kie | - Decon Defrech                                              |             |           |        |  |  |

6. ga naar tab Devices en kies: Rescan, Refresh

Datastores Adapters Devices Persistent Memory

| 🖆 New datastore 📧 Increase capacity 🛄 Rescan   🧭 Refresh   😳 Actions |                    |            |            |               |        |  |
|----------------------------------------------------------------------|--------------------|------------|------------|---------------|--------|--|
| Name v                                                               | Status v           | Type v     | Capacity ~ | Queue Depth v | Vendor |  |
| QNAP ISCSI Disk (naa.6e843b62071271bdca5bd4fddd953ed5)               | A Normal, Degraded | Disk       | 1,024 GB   | 128           | QNAP   |  |
| QNAP ISCSI Disk (naa.6e843b6b6360cdcdee0ld49dfd8a1ld6)               | 🔺 Normal, Degraded | Disk       | 750 GB     | 128           | QNAP   |  |
| Local NVMe Disk (t10.NVMeSamsung_SSD_970_EVO_260GB                   | Normal             | Disk (SSD) | 232.89 GB  | 1023          | NVMe   |  |

- 7. dubbelklik op de LUN, kies: New datastore
- 8. geef een **naam** op voor de datastore
- 9. kies de grote: Use full disk of Custom

### problemen, problemen

- kijk na op Qnap of de verbinding wordt opgebouwd:
  - Storage Manager > iSCSI Storage: Actions: View Connections
  - Control Panel: System Logs
- kijk op de firewall of er verbinding is tussen je ESXi host en de iSCSI storage: tcp/3260

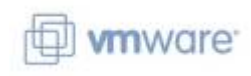

### meer info

• iSCSI

#### vmware

From: https://www.louslab.be/ - Lou's lab

Permanent link: https://www.louslab.be/doku.php?id=vmware:iscsi\_storage

Last update: 2024/11/16 18:14

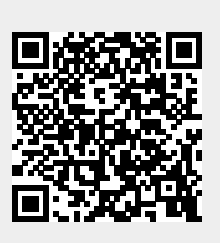